คู่มือการติดตั้งโปรแกรมประชุมทางไกลผ่านจอภาพ Jabber Cisco สำหรับการฝึกอบรมหลักสูตรฝึกปฏิบัติการเกษตรทฤษฎีใหม่ ในพื้นที่ขนาดเล็ก "โคก หนอง นา โมเดล"

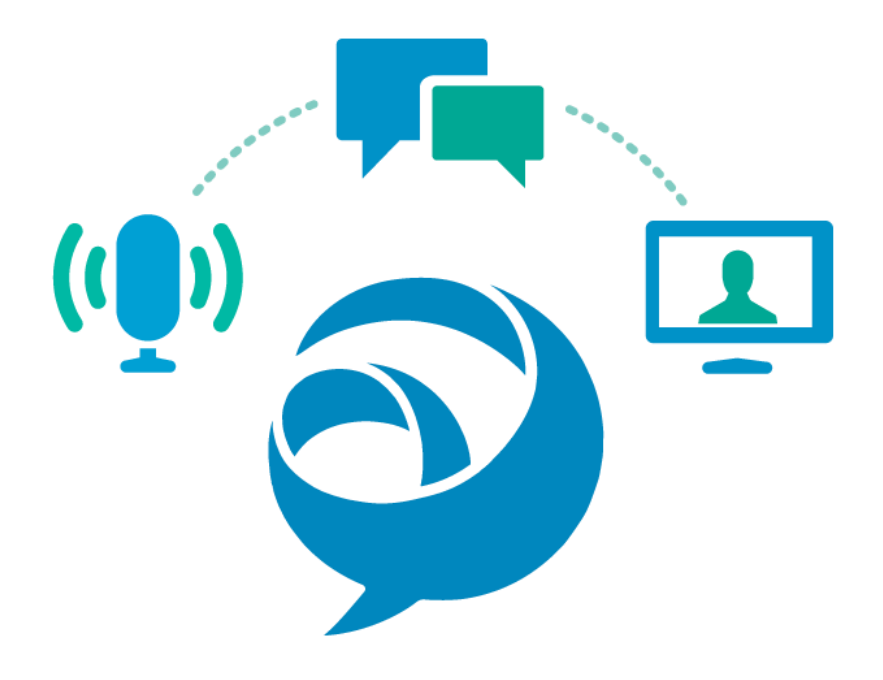

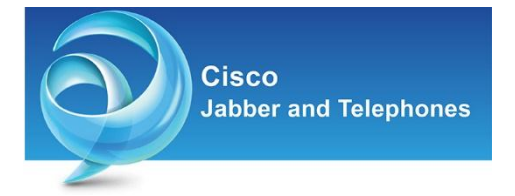

## คู่มือการติดตั้งโปรแกรมประชุมทางไกลผ่านจอภาพ Jabber Cisco สำหรับการฝึกอบรมหลักสูตร ฝึกปฏิบัติการเกษตรทฤษฎีใหม่ ในพื้นที่ขนาดเล็ก "โคก หนอง นา โมเดล"

ในการอบรมครั้งนี้จะใช้โปรแกรมประชุมทางไกลผ่านจอภาพJabber Cisco ซึ่งได้รับการสนับสนุน ซอฟต์แวร์ที่มีลิขสิทธิ์จากสำนักงานปลัดกระทรวงยุติธรรม ศูนย์เทคโนโลยีสารสนเทศ กระทรวงยุติธรรม มีวัตถุประสงค์ใช้ในการประชุมทางไกลผ่านจอภาพแบบหลายสถานที่พร้อมกัน (Multi Point Video Conference) ซึ่งเป็นเทคโนโลยีที่มีประสิทธิภาพ ได้ภาพและเสียงที่คมชัด (โดยที่คุณภาพของภาพและเสียง ขึ้นอยู่กับปัจจัยหลายประการ เช่น คุณภาพความละเอียดในการแสดงผลของกล้องเว็บแคม, ความเร็วของ เครือข่ายอินเตอร์เน็ตของผู้ให้บริการ, จำนวนการใช้งานของบุคคลในเครือข่าย เป็นต้น) หลักการทำงาน โดยทั่วไปของระบบ คือ การสร้างห้องประชุมกรมราชทัณฑ์ จำนวน 1 ห้อง รองรับการเข้าร่วมประชุมของ สมาชิกได้หลายคน ในที่นี้กำหนดให้เรือนจำ/ทัณฑสถานแต่ละแห่ง คือสมาชิก ๆ จะทำการเรียกมายังห้อง ประชุมเพื่อเข้าใช้งานห้องประชุม ที่กรมราชทัณฑ์ ซึ่งผู้สอนจะอยู่ที่ห้องประชุมกรมราชทัณฑ์

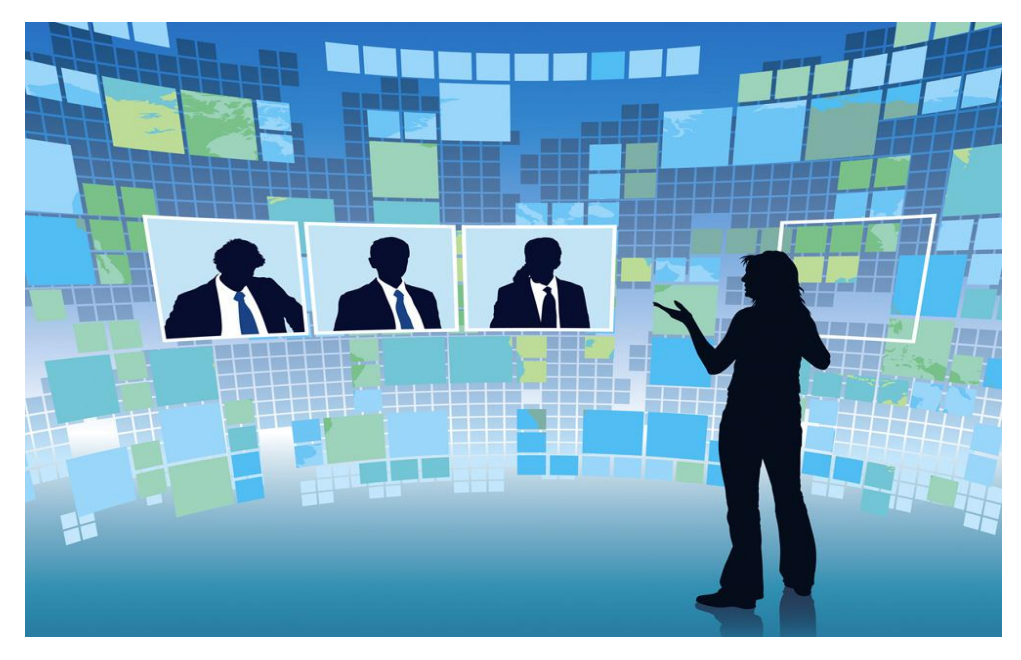

ความต้องการของระบบประชุมทางไกลผ่านจอภาพJabber Cisco ต้องมีเครื่องคอมพิวเตอร์ แบบตั้งโต๊ะ (Personal Computer : PC) กล้องเว็บแคม (Web cam) ไมโครโฟน และ ลำโพง (หรือกล้องเว็บ แคมติดตั้งไมโครโฟนในตัว) หรือ โน้ตบุ๊ก และต้องมีอินเตอร์เน็ต

### <u>การติดตั้ง (Setup Process)</u>

ท่านสามารถดาวน์โหลดโปรแกรมได้ที่ หน้าเว็บไซต์กรมราชทัณฑ์หัวข้อ ดาวน์โหลด หรือ ที่ https://drive.google.com/file/d/0B9x3NAIv9pPQMjF4MUtieng0STg/view?usp=sharing

## 1.ดับเบิ้ลคลิกที่ไฟล์ติดตั้ง "CiscoJabberSetup" หรือ คลิกขวาเลือก Install

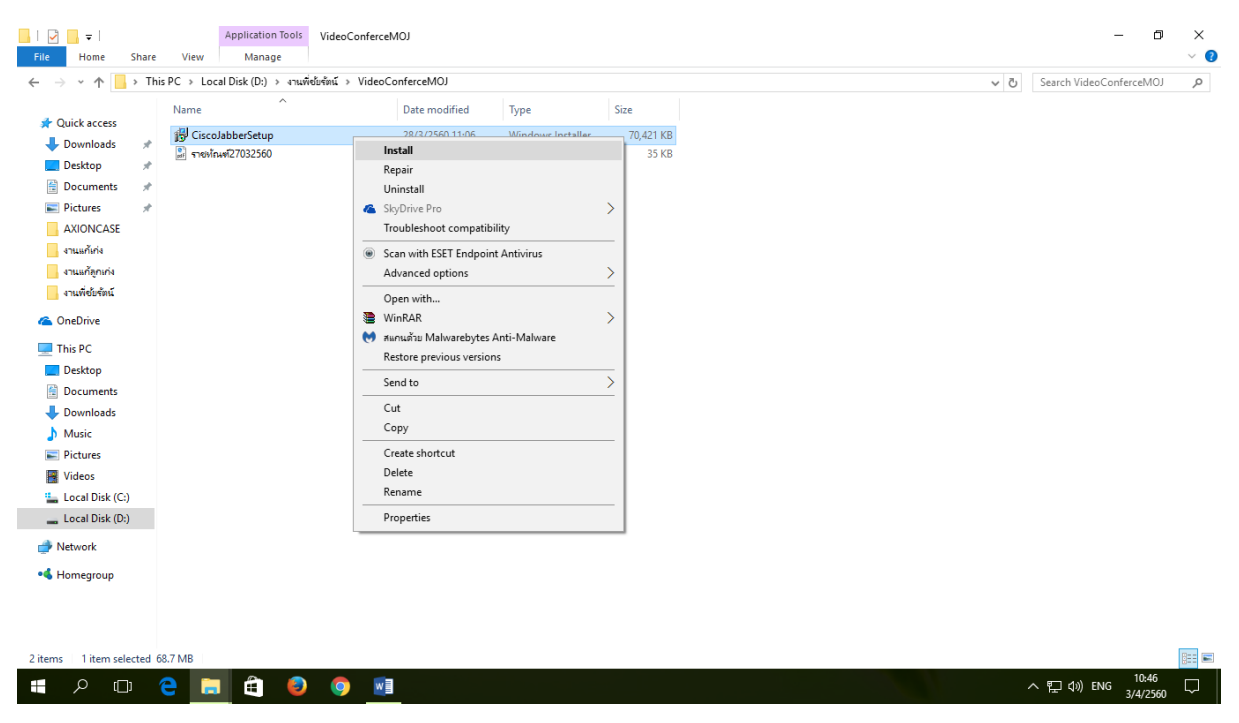

2.กด "ยอมรับและติดตั้ง" ดังภาพ

| 🛃 Cisco Jabber |                                                                                                    | × |  |  |
|----------------|----------------------------------------------------------------------------------------------------|---|--|--|
|                | ขอต้อนรับสู่ Cisco Jabber สำหรับ Windows Installer                                                                                                    | ^ |  |  |
|                | การดำเนินการนี้จะติดตั้ง Cisco Jabber ในคอมพิวเตอร์ของคุณ<br>Cisco Jabber คือแอปพลิเคชั่นการทำงานร่วมกันที่มาพร้อมความสามารถในการ<br>แสดงสถานะ, ข้อความโต้ตอบแบบทันที (IM), เสียง, ข้อความเสียง และการ<br>สนทนาทางวิดีโอ                                                                                                    |   |  |  |
|                | ประกาศและคำประกาศทางกฎหมายที่สำคัญ - โปรดอ่าน                                                                                                    |   |  |  |
|                | การใช้งานซอฟต์แวร์นี้อยู่ภายใต้ข้อตกลงสิทธิ์การใช้งานสำหรับผู้ใช้ฉบับปัจจุบัน<br>ของ Cisco โดยสามารถดูได้ในลิงก์ต่อไปนี้: http://www.cisco.com/go/eula                                                                                                    |   |  |  |
|                | การใช้งานซอฟต์แวร์ Cisco Jabber โดยไม่ปิดใช้งานตัวเลือก "ส่งข้อมูลการใช้<br>งานถึง Cisco" ที่อยู่ใต้ส่วน "วิธีใช้" หรือ "เกี่ยวกับ Cisco Jabber" จะถือว่าคุณ<br>ยินยอมให้ Cisco System Inc. เก็บรวบรวมข้อมูลการใช้งานซอฟต์แวร์ Cisco<br>Jabber ของคุณ Cisco จะไม่เก็บรวบรวมข้อมูลใดๆ ที่สามารถระบุถึงตัวบุคคล<br>การเก็บรวบรวมข้อมูลทั้งหมดจะเป็นไปตามนโยบายความเป็นส่วนตัวของ Cisco<br>ซึ่งมือยู่ที่ |   |  |  |
| cisco.         | การคลิกที่ "ยอมรับและติดตั้ง" ในหน้าต่าง Installer จะถือว่าคุณยินยอมที่จะ<br>ปฏิบัติตามข้อกำหนดและเงื่อนไขของข้อตกลงสิทธิ์การใช้งานสำหรับผู้ใช้<br>(EULA) ของ Cisco และยินยอมให้มีการติดตั้งอัปเดตในอนาคตทั้งหมดที่มีให้กับ<br>ซอฟต์แวร์ Cisco Jabber                                                                                                    |   |  |  |
|                | ยอมรับและติดตั้ง ยกเลิก                                                                                                    |   |  |  |

3.รอกระบวนการติดตั้งโปรแกรม

| 🖟 Cisco Jab                                                                      | ber                                                                           | — |        | × |  |  |  |  |
|----------------------------------------------------------------------------------|-------------------------------------------------------------------------------|---|--------|---|--|--|--|--|
| ติดตั้ง Cisco Jabber เป<br>คุณสมบัติของโปรแกรมซึ่งคุณเลือกไว้ กำลังถูกติดตั้ง CI |                                                                               |   |        |   |  |  |  |  |
| 1                                                                                | กรุณารอสักครู่ในระหว่างที่กำลังติดตั้ง Cisco Jabber อาจใช้เวลาประมาณ 2-3 นาร์ |   |        |   |  |  |  |  |
|                                                                                  | สถานะ:                                                                        |   |        |   |  |  |  |  |
|                                                                                  | กำลังคัดลอกแฟ้มใหม่                                                           |   |        |   |  |  |  |  |
|                                                                                  |                                                                               |   |        |   |  |  |  |  |
|                                                                                  |                                                                               |   |        |   |  |  |  |  |
|                                                                                  |                                                                               |   |        |   |  |  |  |  |
|                                                                                  |                                                                               |   |        |   |  |  |  |  |
|                                                                                  |                                                                               |   |        |   |  |  |  |  |
|                                                                                  |                                                                               |   |        |   |  |  |  |  |
|                                                                                  |                                                                               |   |        |   |  |  |  |  |
| InstallShield                                                                    |                                                                               |   |        |   |  |  |  |  |
|                                                                                  | [                                                                             |   | ยกเลิก |   |  |  |  |  |

4. กด "สิ้นสุด" แสดงว่าการติดตั้งสมบูรณ์จะสังเกตเห็นไอคอนของโปรแกรม Jabber ที่หน้าจอคอมพิวเตอร์

| RP<br>RP                           | Ward 2015                 | 4430-0440<br>2560-4440   | <b>K</b><br>danđeno | New fielder                  |                                                                                                    |
|------------------------------------|---------------------------|--------------------------|---------------------|------------------------------|----------------------------------------------------------------------------------------------------|
| ULLERC                             | xI<br>Excel 2003          | Google<br>Chrome         | e (                 | pdf<br>dentromp<br>udentromp | Cisco Jabber X                                                                                                    |
| Carlo Bin                          | Acrobati<br>Reader/DC     | Niew<br>Mierosofia       | 201/0201 0          | en tasing                    | ด้างคิดตั้ง Cisco Jabber เสร็จสมบูรณ์<br>กระบวนการได้ดำเบินการอิดอึ่ง Cisco Jabber เสร็จสัมแล้ว ดอีก สั้น<br>สุด เพื่อออกจากดัวช่วยอิดอึ่ง                                                                                                    |
| ≥ ₽<br>Si ★<br>Brother<br>Unifices | Millourdy                 | Bolicy<br>Cleatin        | 248<br>248          | Pdf<br>essa dittage          | 🖂 เข้าไปรแกรม                                                                                                    |
| (Mozilla<br>Fitefox                | RD RD                     | Reconfidences<br>1/2     | elice               | (icoldites                   | ullullu<br>cisco.                                                                                                    |
| Larcellet Piece                    | UINE                      | itsitedurom<br>stausadij | iddiceiker          |                              | âuga bruân                                                                                                    |
| HPILJIMN76<br>Scan                 | มลางปฏิจัน ช่อ<br>กฎายแอน | Google Lath              | Dreamwea            |                              |                                                                                                    |
| <b>.</b> <i> </i>                  | c                         | е .                      | Ê                   | 0                            | wi 같 the transmission of the transmission of transmission of the transmission of the transmission of the transmission of the transmission of transmission of the transmission of the transmission of transmission of transmission |

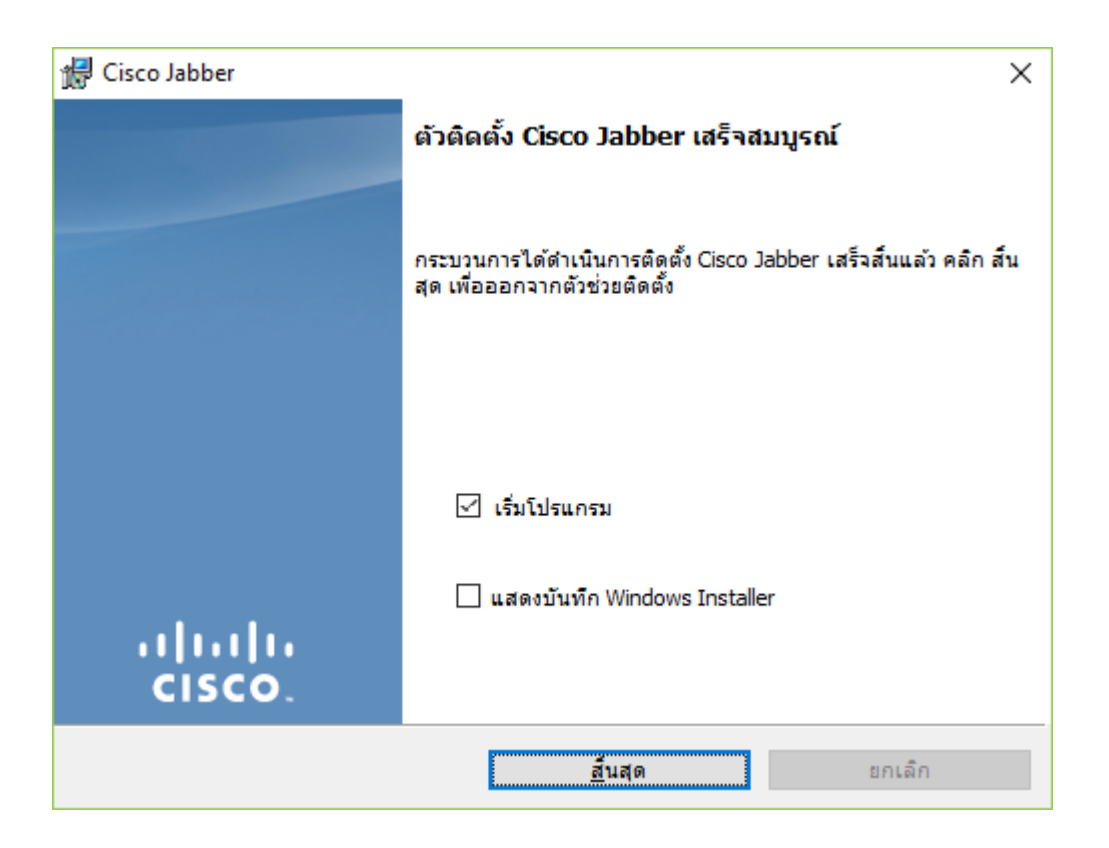

5. หลังจากสิ้นสุดการติดตั้งจะเห็นว่ามีเมนูการเข้าใช้ระบบแสดงขึ้นมา ดังภาพ

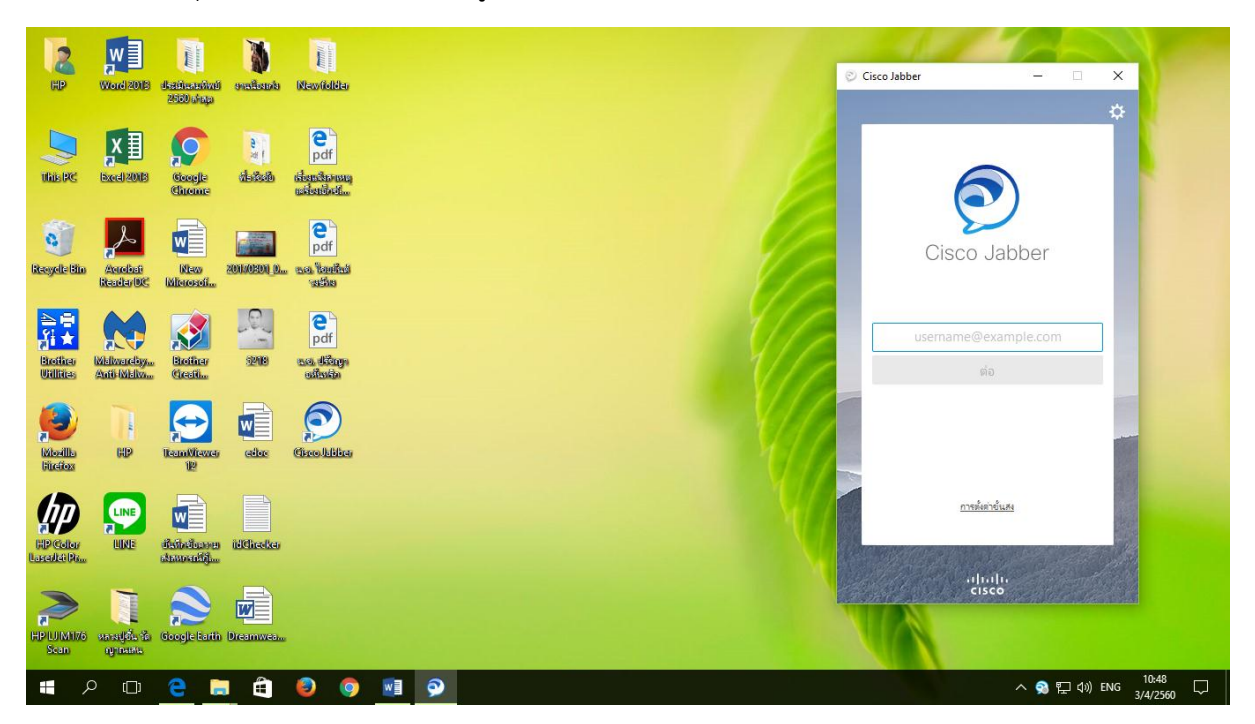

 กองยุทธศาสตร์และแผนงานได้ประสานงานสำนักงานปลัดกระทรวงยุติธรรมกำหนด ชื่อผู้ใช้ระบบ (Username) และรหัสผ่าน (Password) ให้เป็นที่เรียบร้อยแล้ว ให้ท่านนำผู้ใช้ระบบ (Username) ใส่ในช่อง ที่กำหนด ตามด้วย @moj.go.th ตัวอย่างเช่น กรมราชทัณฑ์ สล. ผู้ใช้ระบบ (Username) คือ CORcoradmin@moj.go.th

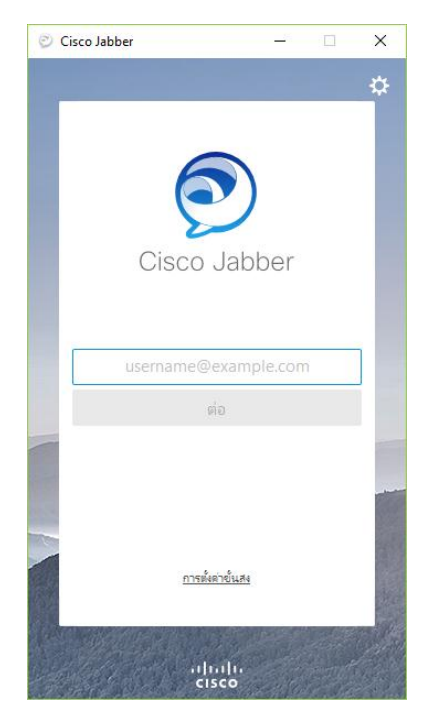

# <u>USER&Password ใช้งานระบบ conference ด้วย Cisco Jabber ราชทัณฑ์</u>

| ลำดับ | 10000           | ชื่อ | นามสกุล | username    | password              | Call ID | Profile |         |
|-------|-----------------|------|---------|-------------|-----------------------|---------|---------|---------|
|       | NU 101 IU       |      |         |             |                       |         | All     | windows |
| 1     | กรมราชทัณฑ์ สล. | COR  | oradmin | CORcoradmin | and the second second | 2000116 |         | ~       |

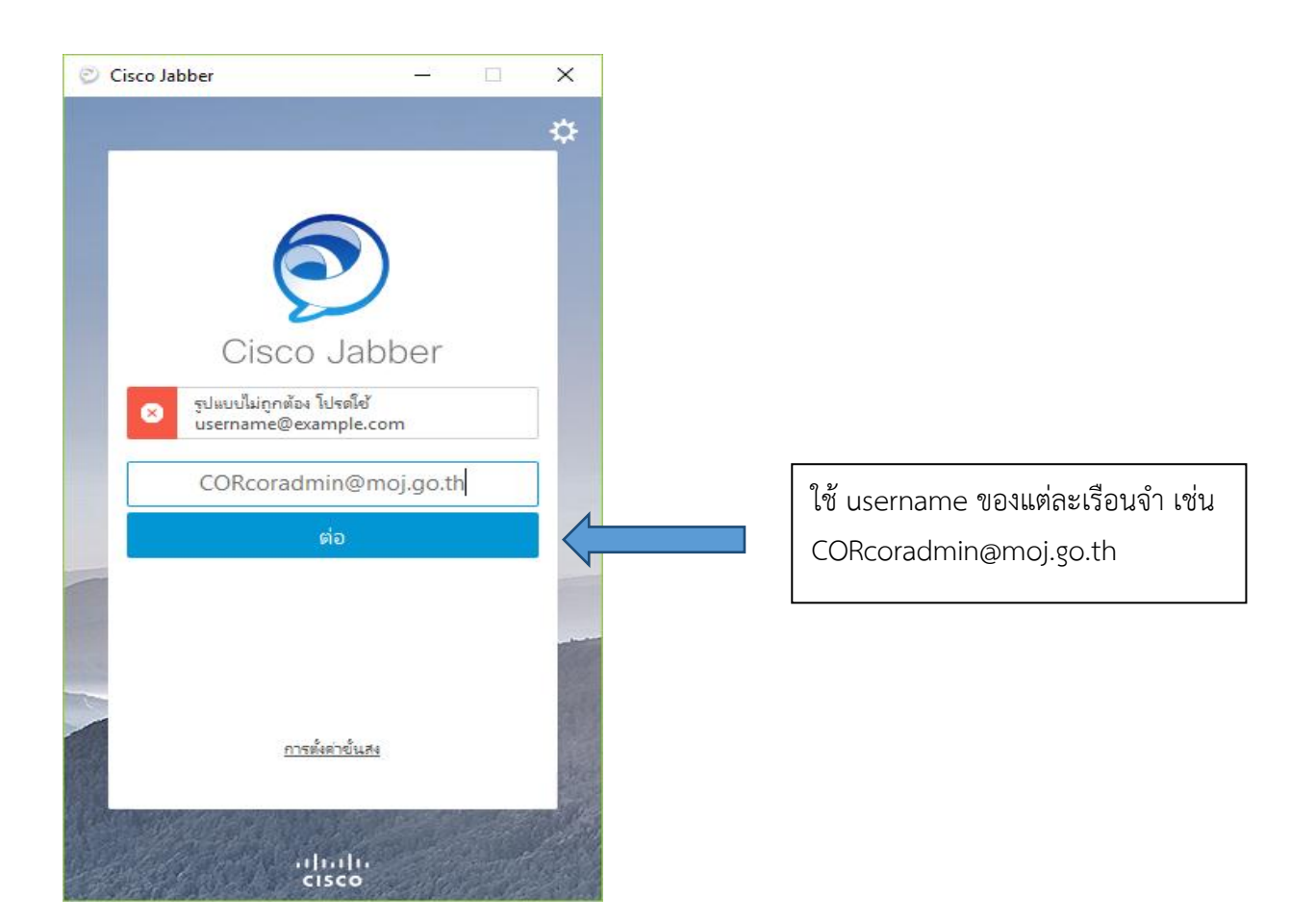

#### 7. ขั้นตอนต่อไป กด "ยอมรับ" เพื่อยืนยันใบรับรองลิขสิทธิ์

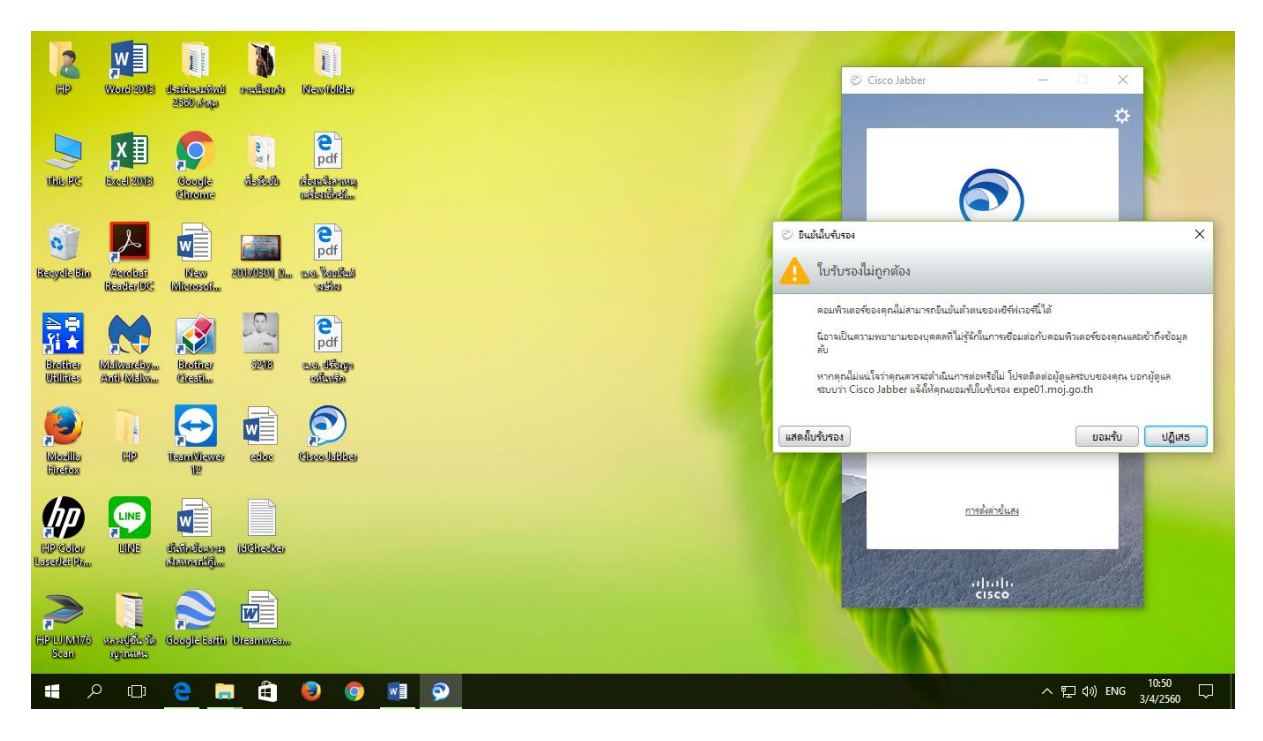

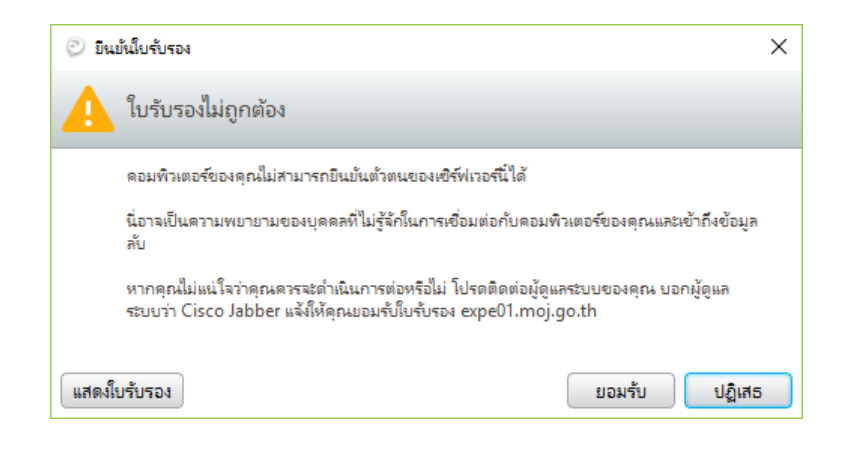

8. ใส่รหัสผ่านที่ได้รับ และกดปุ่มลงชื่อเข้าใช้

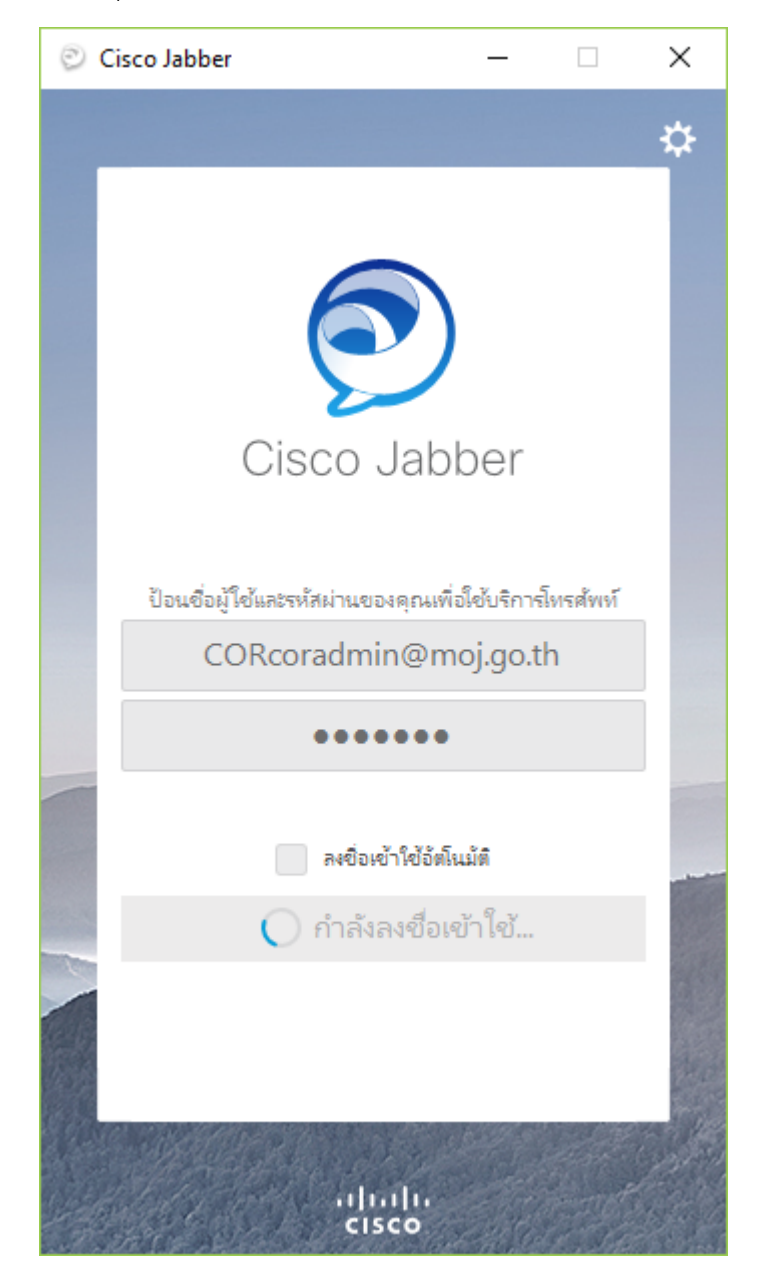

 เมื่อเข้าสู่หน้าต่างนี้แสดงว่า ท่านสามารถเข้าสู่ระบบเป็นที่เรียบร้อย หลังจากนั้น พิมพ์หมายเลขห้องประชุม ที่ได้จัดทำไว้เรียบร้อยแล้ว คือ ห้องหมายเลข 1059121 ในช่องค้นหา และกดปุ่มโทรออกสีเขียว

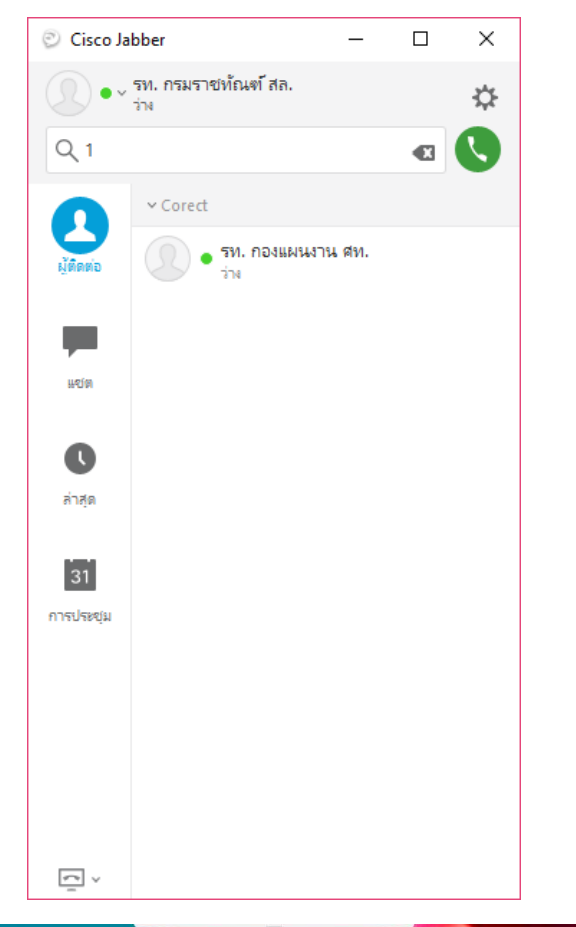

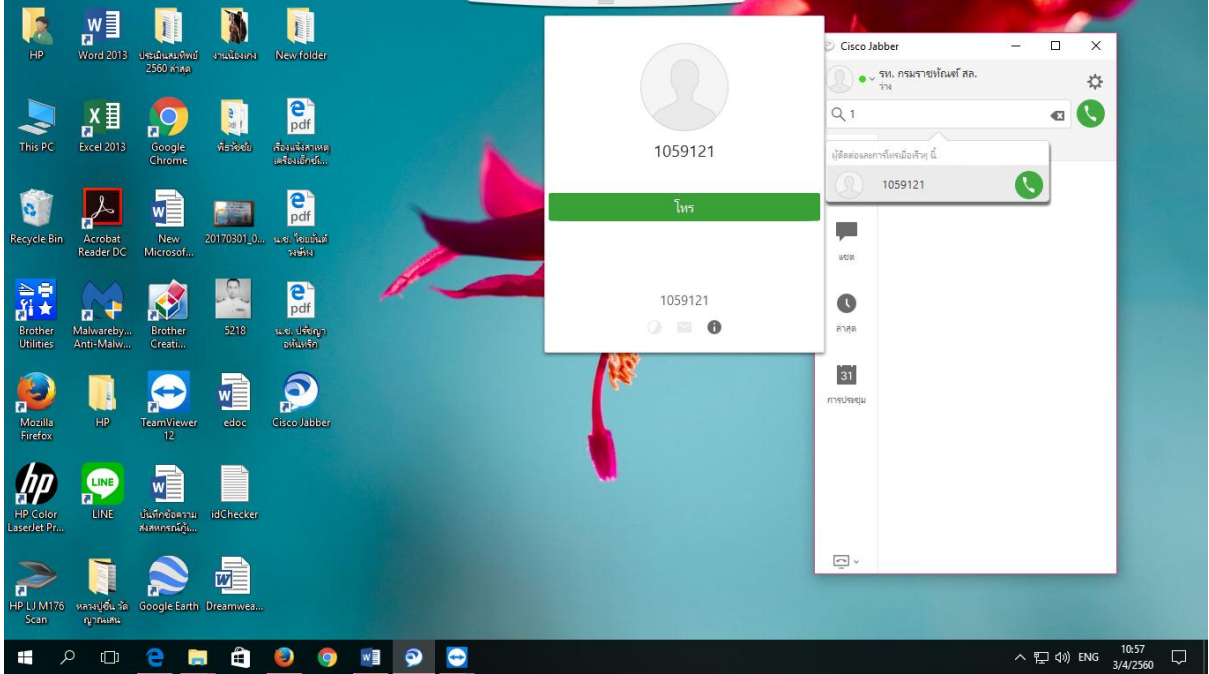

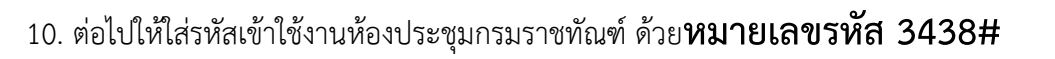

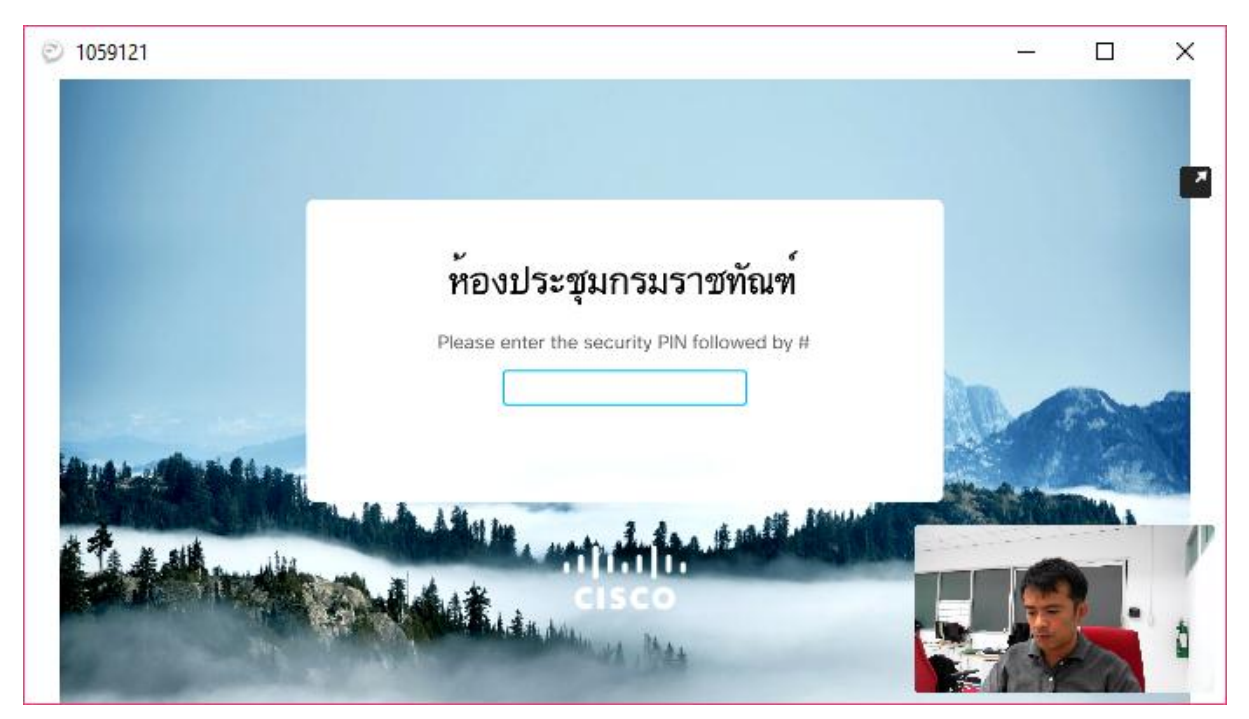

#### Password Meeting room press 3438#

11. ท่านจะสามารถดำเนินการใช้ระบบประชุมทางไกลผ่านจอภาพได้เป็นที่เรียบร้อย

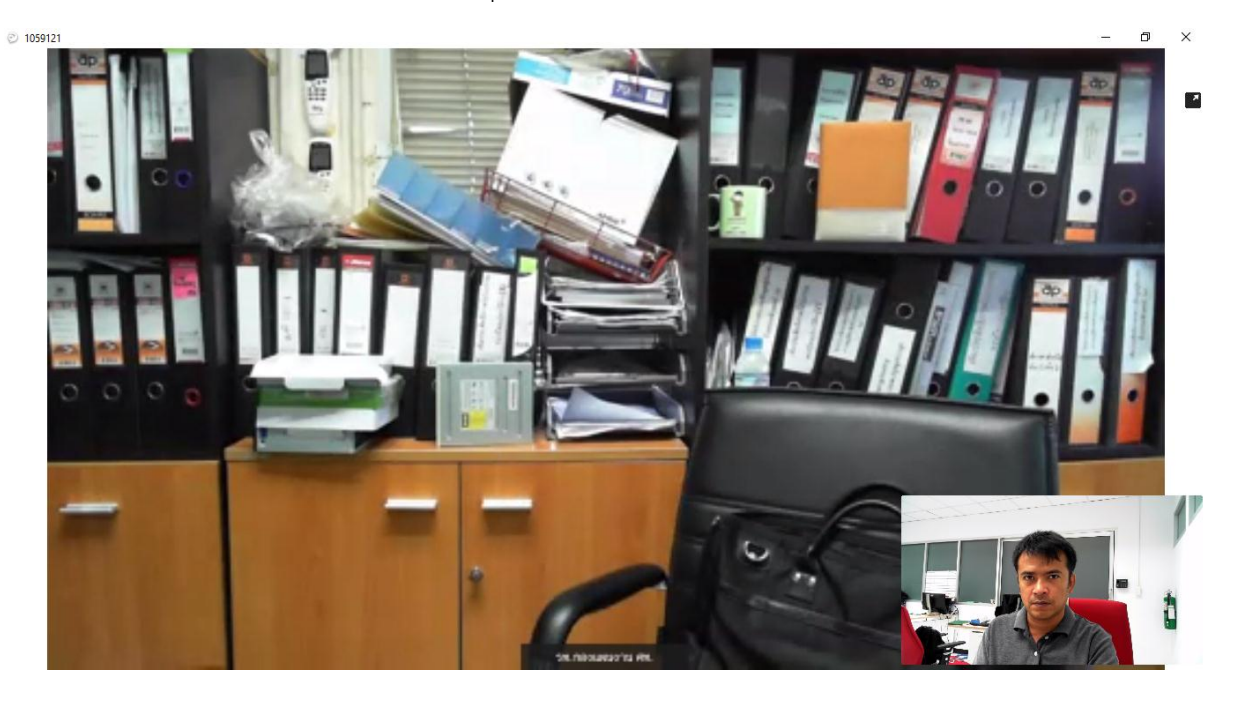

12. **ข้อควรระวัง** เมื่อเชื่อมต่อเข้าห้องประชุมแล้วให้กดปิดไมค์ให้สัญลักษณ์รูปไมค์เป็นสีฟ้า เพื่อป้องกันมิให้ เสียงจากผู้ใช้เข้าสู่ระบบ ทำให้เรือนจำอื่นไม่ได้ยินเสียงของผู้สอน ทั้งนี้จะกดเปิดไมค์ก็ต่อเมื่อต้องการพูดหรือ สอบถามไปยังผู้สอนเท่านั้น

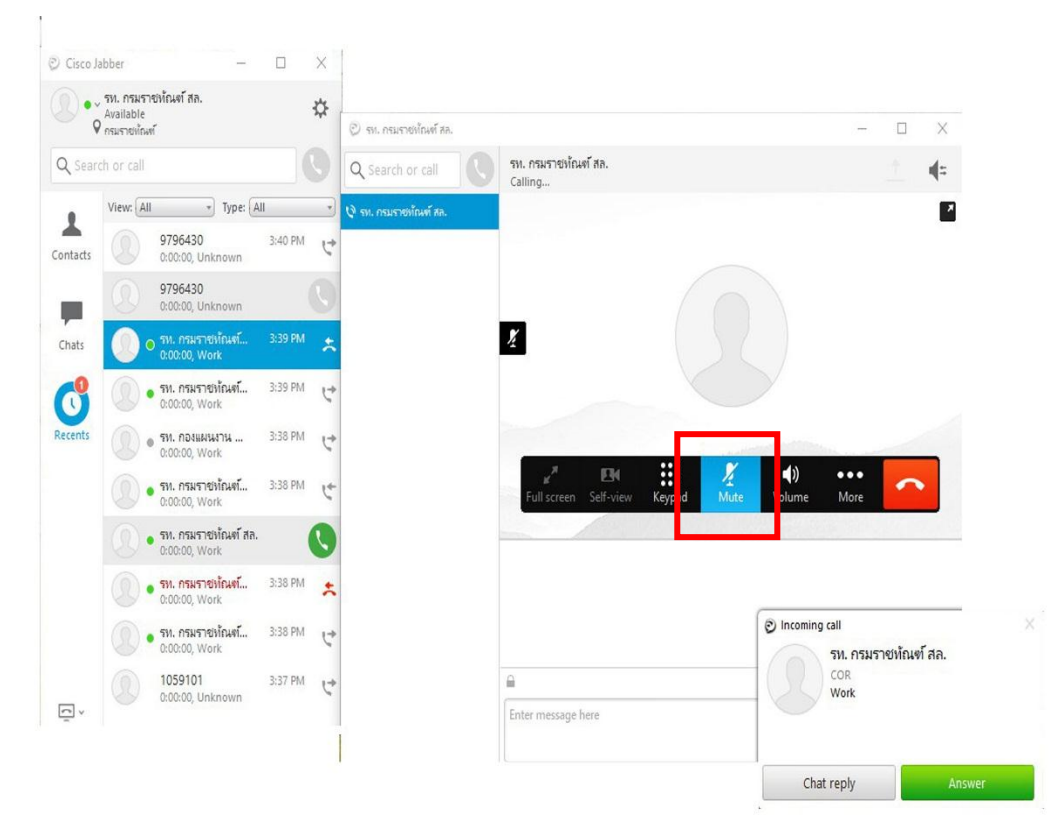

13. เมื่อจบการอบรม ให้กดวางสายที่รูปโทรศัพท์ ดังภาพที่ 13.1 และทำการออกจากระบบดังภาพที่ 13.2

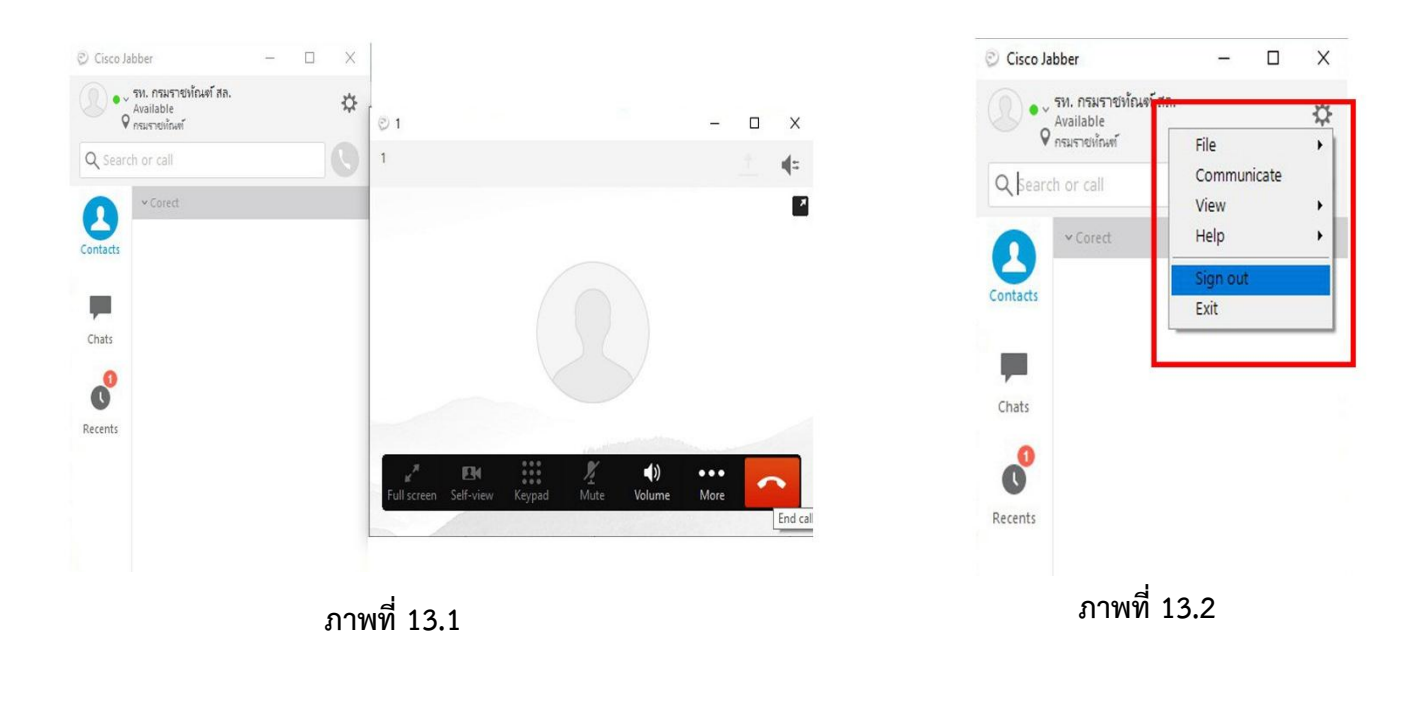